# Vender Value Network 操作マニュアル

## 第1版

| 作成日   | 2021年3月26日 |
|-------|------------|
| 最終更新日 | 2021年3月26日 |

## 目次

| Vender Value Network 操作マニュアル | 1  |
|------------------------------|----|
| 目次                           | 2  |
| 周覧推奨環境                       | 3  |
| 推奨OS                         | 3  |
| 推奨ブラウザ                       | 3  |
| ブラウザ設定                       | 3  |
| コグイン                         | 4  |
| ユーザーID、パスワードを入力する            | 4  |
| パスワードリセット                    | 6  |
| ペスワード変更                      | 7  |
| 下一厶画面                        | 8  |
| 卷注照会                         | 9  |
| 内期一括アップロード                   | 12 |
| マイページ                        | 15 |
| 霍定納期変更                       | 16 |

### 閲覧推奨環境

「Vender Value Network」をご利用いただくための環境について

下記以外の環境では正しく動作しない可能性がございます。

**OS**、ブラウザは最新のパッチを適用した状態でご利用ください。

## 推奨OS

Windows10

### 推奨ブラウザ

Google Chrome 最新バージョン

#### ブラウザ設定

Javascript を使用していますので、有効にしてください。

Cookie を有効にしてください。

## ログイン

「Vender Value Network」のシステム管理者機能をご利用いただくためには、ログインする必要がございます。

## ユーザーID、パスワードを入力する

ログインを行います。

パスワードを変更する場合は「パスワード忘れた方はこちら」を押してください。

| VVN                                                          |                 |
|--------------------------------------------------------------|-----------------|
| Vender Value Network                                         | ユーザーID とパスワー    |
|                                                              | ドを入力します。        |
| <ul> <li>ユーザーID</li> <li>パスワード</li> <li>ログイン状態を保存</li> </ul> |                 |
| このシステムの推奨ブラウザはGoogleChromeです。                                | グインボタンをクリックします。 |
| iguazu                                                       |                 |

入力したユーザーID とパスワードが正しければ、ログインボタンをクリック後、管理者機能画面に入ることができます。

エラーが発生しました

ログイン情報が正しくありません。

ログイン情報が正しくない場合は上記のようなメッセージが出ます。

このマニュアルの全ての画像は、Windows10の Google Chrome での画面になります。 お使いの Windows 及びブラウザのバージョンによって、画面及び操作方法が異なりますのでご注 意下さい。

## パスワードリセット

自身のメールアドレスを入力し、メール送信ボタンを押すと、パスワード変更画面への URL がメールで送られてきますので、そこからパスワードの変更を行います。

| VVN<br>Vender Value Network |                        |
|-----------------------------|------------------------|
| パスワードリセット                   | メールアドレスを入力し<br>ます。<br> |
| ▼ メールアドレス                   |                        |
| メール送信                       |                        |
| メール送信                       | 言ボタンをクリックします。          |
|                             |                        |

## パスワード変更

パスワードを入力して、パスワード変更ボタンを押して、パスワードを変更します。

| VVN<br>Vender Value Ne                                                                        | etwork              |
|-----------------------------------------------------------------------------------------------|---------------------|
| パスワード変更                                                                                       | パスワードを入力しま<br>す。    |
| <ul> <li>新しいパスワード</li> <li>新しいパスワード(再入力)</li> <li>パスワードは半角英数字8文字以上32文字以内で設<br/>ださい</li> </ul> | 法定してく               |
| パスワード変更                                                                                       | パスワード変更ボタンをクリックします。 |

ホーム画面

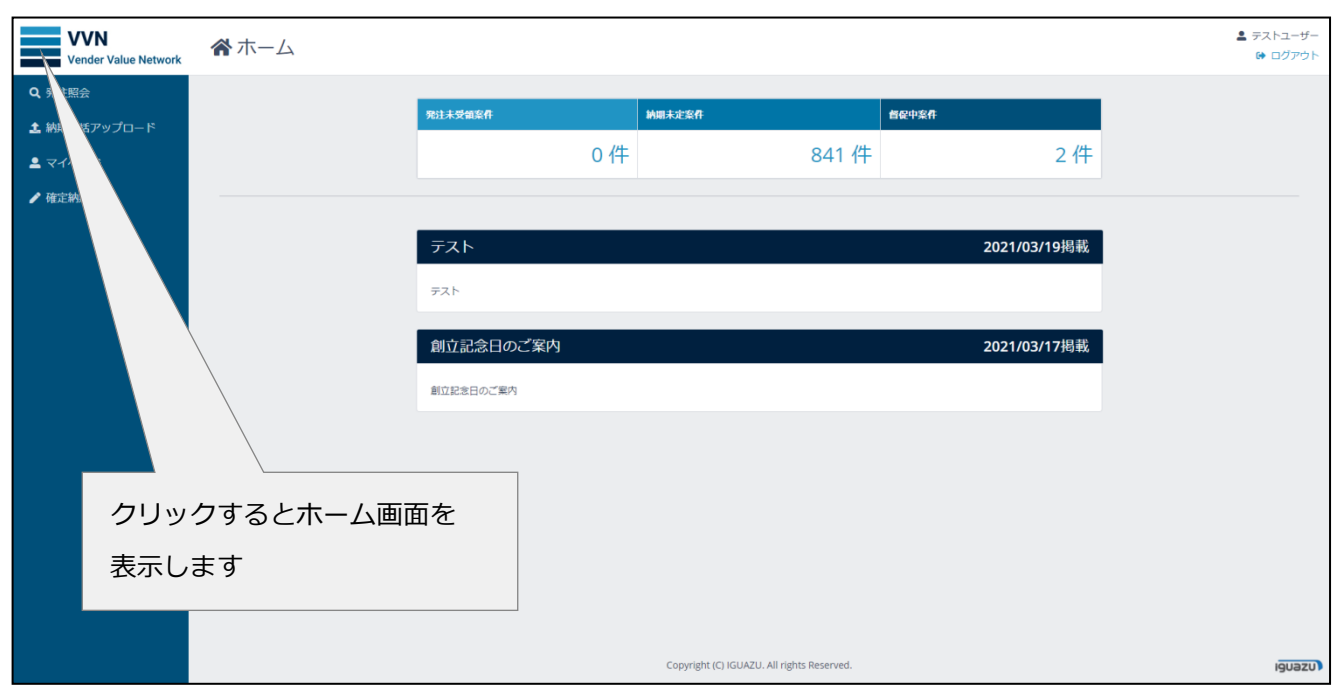

ログイン後、最初に表示される画面です。サイドメニューから各機能を呼び出します。

ホームでは自身の「発注未受領案件」「納期未定案件」「督促中案件」の件数と、「お知らせ管理」で登録されたお知らせが表示されます。各案件件数、各機能をそれぞれクリックすると各機能画面に遷移します。

| 項目(画面上部)   | 内容                                |
|------------|-----------------------------------|
| 発注未受領案件    | 未受領の発注データを表示します。                  |
| 納期未確定案件    | 受領済みで納期未確定の発注データを表示します。           |
| 督促中案件      | イグアスより納期督促中の発注データを表示します。          |
| 項目(画面左部)   | 内容                                |
| 発注照会       | 発注データに納期回答、コメントを回答入力します。          |
| 納期一括アップロード | csvファイルのアップロードで、発注データの回答納期を更新します。 |
| マイページ      | 自身のユーザー情報を更新します。                  |
| 確定納期変更     | 納期確定済みの一覧から、納期回答済み解除の依頼をします。      |

ステータス

| 発注未受領   | 発注データが【印刷】または【ダウンロード】されていない状態       |
|---------|-------------------------------------|
| 納期未確定   | 発注データは受領されているが、確定納期(出荷日・納品日)が回答されてい |
|         | ない状態                                |
| 申請書待ち   | イグアスから申請書が提出されていない状態。               |
|         | (「納期未定」欄で"申請書待ち"を選択するとこのステータスになります) |
| 納期確定済み  | 確定納期(出荷日・納品日)が回答された状態               |
| 納期解除依頼中 | 確定納期変更メニューで、納期解除依頼を申請している状態         |
| キャンセル   | 注文がキャンセルされた状態                       |

### 発注照会

各検索条件を入力し、検索ボタンをクリックすると条件に当てはまる発注データを表示します。 検索する際は、検索項目を1つ以上入力して検索してください。

| VVN<br>Vender Value Network | Q,発注照会                                     | ▲ テストユーザー ● ログアウト |
|-----------------------------|--------------------------------------------|-------------------|
| Q, 発注照会                     |                                            |                   |
| よ 納期一括アップロード                | 発注番号 メーカー品番                                |                   |
| ≗ マイページ                     | 発注日 - 発注時間: 〇: 〇                           |                   |
| ✔ 確定納期変更                    | 75−977                                     | Q 検索              |
|                             |                                            |                   |
|                             |                                            |                   |
|                             |                                            |                   |
| 該<br>400                    | 当する発注番号が400件以上あります。<br>)件のみ表示されますがよろしいですか? |                   |

※該当する発注番号が400件以上ある場合、上記のようなメッセージが表示されます。

「はい」をクリックすると400件のみ一覧として表示します。

#### 入力説明

| 項目     | 内容                   |
|--------|----------------------|
| 発注番号   | イグアス発注番号を入力します。      |
| メーカー品番 | メーカー品番を入力します。        |
| 発注日    | 発注された日を入力します。        |
|        | ※「/」区切りの日付で入力してください。 |
|        | 例)2021/01/01         |
| 発注時間   | 発注された時間を入力します。       |
|        | ※「時:分」で入力してください。     |
|        | 例)12:00              |
| ステータス  | ステータスを選択します。         |

| 項目 | 内容                        |
|----|---------------------------|
| 検索 | 入力した検索条件で発注データを検索し、表示します。 |

検索すると条件に当てはまる発注データを表示します。

|                                     | 発                         | 注番号                                                     |      |                    |                                               |                                   |                            | メーカー品                     | <b>#</b> | â | 0 |        |                   |
|-------------------------------------|---------------------------|---------------------------------------------------------|------|--------------------|-----------------------------------------------|-----------------------------------|----------------------------|---------------------------|----------|---|---|--------|-------------------|
|                                     |                           | 発注日                                                     |      |                    |                                               |                                   |                            | 第注時                       | 8:       | 0 | 0 |        |                   |
|                                     | ステ                        | -9ス                                                     |      |                    |                                               |                                   | ¥                          |                           |          |   |   |        | Q.検索              |
|                                     |                           |                                                         |      |                    |                                               |                                   |                            |                           |          |   |   |        |                   |
|                                     |                           |                                                         |      |                    |                                               |                                   |                            |                           |          |   |   | P FIRE | ▲ダウンロード           |
| ]全件選択                               |                           |                                                         |      |                    |                                               |                                   |                            |                           |          |   |   | H-49   |                   |
| ]全件選択<br>]発注番号:                     | 123456                    | 発注時間:9:00                                               | 希望納期 | 2017/05/18         | 納品先会社                                         | 名:SDD                             |                            |                           |          |   |   |        |                   |
| 〕全件選択<br>〕発注番号:                     | 123456<br>行番号             | 発注時間:9:00<br><del>メーカー品爾</del>                          | 希望納期 | 2017/05/18         | 納品先会社                                         | 七名:SDD<br>数量                      | 商品名                        | 5                         |          |   |   |        |                   |
| )全件選択<br>)発注番号:<br><sup>内期未確定</sup> | <b>123456</b><br>行番号<br>5 | 発注時間: <b>9:00</b><br><del>メ-カ-品爾</del><br>600572        | 希望納期 | 2017/05/18         | 納品先会社<br>IG品番<br>944504                       | 七: <b>SDD</b><br>数里<br>10         | i 商品名<br>SPŀナ-             | <b>ኋ</b><br>カートリョン* 6400H |          |   |   |        | C <sup>2</sup> 詳細 |
| ) 全件選択<br>) 発注番号:<br>約期未確定<br>出荷日   | <b>123456</b><br>行番号<br>5 | 発注時間: <b>9:00</b><br><del>×-カ-品番</del><br>600572<br>納品日 | 希望納期 | 2017/05/18<br>納期未定 | 納品先会社<br>IG品番<br>944504<br><sup>取り寄せ中</sup> ~ | 七名: <b>SDD</b><br>数量<br>10<br>予定日 | 商品名<br>SPトナー<br>2021/03/23 | 5<br>カーりタジ 6400H<br>7月 〜  | v        |   |   |        | ₿詳細               |

### 入力説明 ※発注未受領のステータスでは操作できません。

| 項目   | 内容                                             |
|------|------------------------------------------------|
| 出荷日  | 発注商品に対しての出荷日を入力します。                            |
| 納品日  | 発注商品に対しての納品日を入力します。                            |
| 納期未定 | 納期未定の理由(「なし」「取り寄せ中」「欠品中」「申請書待ち」「手配中」「回収」)を選択しま |
|      | す。                                             |
| 予定日  | 納品予定日(日付か「月」「旬」の選択)を入力します。                     |
|      | ※日付は「/」区切りの日付で入力してください。                        |
|      | 例)2021/01/01                                   |

| 項目     | 内容                                        |
|--------|-------------------------------------------|
| 印刷     | 発注番号の横のチェックボックスがチェックされている発注データの発注書が PDF で |
|        | 表示します。                                    |
| ダウンロード | 発注番号の横のチェックボックスがチェックされている発注データのcsvファイル    |
|        | をダウンロードします。                               |
| 詳細     | 対象の発注データの詳細画面を表示します。                      |
| 回答更新   | 一覧で入力した納期情報をまとめて更新します。                    |

| 一覧画面から詳細ボタンを押すと、対 | 象の発注データの詳細画面を表示します。 |
|-------------------|---------------------|
|-------------------|---------------------|

| VVN<br>Vender Value Network | <b>Q</b> 発注照会 |                    |       |                    |                       |            |          |         | ▲ テストユーザー<br>ゆ ログアウト |
|-----------------------------|---------------|--------------------|-------|--------------------|-----------------------|------------|----------|---------|----------------------|
| <b>Q</b> 発注照会               |               |                    |       |                    |                       |            |          |         |                      |
| ▲ 納明一括アップロード                | 発注番号          | 123456             | 行番号   | 5                  | 発注日                   | 2017/05/17 | 発注時間     |         |                      |
| ≗ マイページ                     | 纳品先           | SDD                |       |                    |                       |            |          |         |                      |
| ▶ 確定納期変更                    | 110070        | 船橋センター イグアス課       |       |                    |                       |            |          |         |                      |
|                             |               |                    |       |                    |                       |            |          |         |                      |
|                             |               | 273-0016           |       |                    |                       |            |          |         |                      |
|                             |               | 十樂県船橋市潮見町17-2◆A1   | 1看布望◆ |                    |                       |            |          |         |                      |
|                             |               |                    |       |                    |                       |            |          |         |                      |
|                             | メーカー          | RICOH              |       | メーカー品番             | 600572                |            | IG品番     | 944504  |                      |
|                             | 商品名           | SPトナーカートリッシ* 6400H |       |                    |                       |            |          |         |                      |
|                             | 数量            | 10                 |       | 単価(税抜)             | 19,685                |            | 合計金額(税抜) | 196,850 |                      |
|                             | 希望納期          | 2017/05/18         |       | 出荷日                |                       |            | 納品日      |         |                      |
|                             | 営業担当者         |                    |       |                    |                       |            |          |         |                      |
|                             | 夢注コイント        |                    |       |                    |                       |            |          |         |                      |
|                             | ##JX91        |                    |       |                    |                       |            |          |         |                      |
|                             | ご依頼主          |                    |       |                    |                       |            |          |         |                      |
|                             | エンドユーザー       |                    |       |                    |                       |            |          |         |                      |
|                             | 特価番号          |                    |       | ご依頼主注文番号           |                       |            |          |         |                      |
|                             | 摘要            | 888                |       |                    |                       |            |          |         |                      |
|                             | 納品予定日         | 2021/03/23         |       |                    |                       |            |          |         |                      |
|                             | 納期未定          | 取り寄せ中 く            | 7月 🗸  | ~                  |                       |            |          |         |                      |
|                             | コメント          |                    |       |                    |                       |            |          |         |                      |
|                             |               |                    |       |                    |                       |            |          |         |                      |
|                             |               |                    |       |                    |                       |            |          |         |                      |
|                             |               |                    |       |                    |                       |            |          |         |                      |
|                             |               |                    |       |                    |                       |            |          |         |                      |
|                             |               |                    |       |                    |                       |            |          |         |                      |
|                             |               |                    |       |                    |                       |            |          |         |                      |
|                             |               |                    |       |                    |                       |            |          |         |                      |
|                             |               |                    |       |                    |                       |            |          |         |                      |
|                             |               |                    |       |                    |                       |            |          |         | 4                    |
|                             |               |                    |       |                    |                       |            |          |         | ☑回答更新                |
|                             |               |                    |       |                    |                       |            |          |         |                      |
|                             |               |                    |       | Copyright (C) IGUA | ZU. All rights Reserv | ed.        |          |         | iguazu               |

### 入力説明 ※発注未受領のステータスでは操作できません。

| 項目    | 内容                                             |
|-------|------------------------------------------------|
| 出荷日   | 発注商品に対しての出荷日を入力します。                            |
| 納品日   | 発注商品に対しての納品日を入力します。                            |
| 納期未定  | 納期未定の理由(「なし」「取り寄せ中」「欠品中」「申請書待ち」「手配中」「回収」)を選択しま |
|       | す。                                             |
| 納品予定日 | 予定日(日付か「月」「旬」の選択)を入力します。                       |
|       | ※日付は「/」区切りの日付で入力してください。                        |
|       | 例)2021/01/01                                   |
| コメント  | 連絡事項を入力します。イグアスからの回答、または連絡事項がある場合もこちらに入力しま     |
|       | す。(メール通知が送信されます)※入力されたコメントは削除しないようお願いします。      |

#### ボタン説明

| 項目   | 内容                              |
|------|---------------------------------|
| 回答更新 | 入力した納期情報を更新します。                 |
|      | (コメント記載の場合は、イグアス担当者へメールが送信されます) |

## 納期一括アップロード

納期を入力した c s v ファイルをアップロードし、発注データに対して一括でデータ更新を行います。

| VVN<br>Vender Value Network | ▲ 納期一括アップロード                               | ■ テストユーザー<br>ゆ ログアウト |
|-----------------------------|--------------------------------------------|----------------------|
| Q 発注照会                      |                                            |                      |
| ▲ 納明一括アップロード                |                                            |                      |
| ≜ マイページ                     | クリックし、ファイルを選択 or ファイルをここへドラッグ&ドロップ         |                      |
| ✔ 確定納期変更                    |                                            |                      |
|                             |                                            |                      |
|                             |                                            |                      |
|                             |                                            |                      |
|                             |                                            |                      |
|                             |                                            |                      |
|                             |                                            |                      |
|                             |                                            |                      |
|                             |                                            |                      |
|                             |                                            |                      |
|                             |                                            |                      |
|                             |                                            |                      |
|                             |                                            |                      |
|                             |                                            |                      |
|                             | Copyright (C) IGUAZU. All rights Reserved. | Iguazu               |
|                             |                                            |                      |

#### 入力説明

| 項目     | 内容                                          |
|--------|---------------------------------------------|
| ファイル選択 | クリックし、ファイル選択画面からファイルを選択、又は枠内へファイルをドラッグ&ドロップ |
|        | して c s v ファイルをアップロードします。                    |

ファイルを選択、又はアップロード後に、ファイルの内容を検査し、更新対象の一覧を表示します。 更新対象の中にエラーがあれば、エラー内容に表示されます。

エラーが1件もない状態になると更新ボタンが押せるようになります。

| VVN<br>Vender Value Network | 🌲 納期一括アップロード |                                          |            | ≗ テストユーザー<br>Թ ログアウト |
|-----------------------------|--------------|------------------------------------------|------------|----------------------|
| Q,発注照会                      |              |                                          |            |                      |
| ▲ 納明−括アップロ−ド                |              |                                          |            |                      |
| 💄 マイページ                     |              | クリックし、ファイルを選択 or ファイルをここへ                | 、ドラッグ&ドロップ |                      |
| ▶ 確定納期変更                    |              |                                          |            |                      |
|                             |              |                                          |            |                      |
|                             |              |                                          |            |                      |
|                             | 発注データ.csv    |                                          |            |                      |
|                             | 発注番号         | 行番号                                      | エラー内容      |                      |
|                             | 21013008209  | 1                                        |            |                      |
|                             | 21013008210  | 2                                        |            |                      |
|                             | 21013008210  | 3                                        |            |                      |
|                             |              |                                          |            | 更新                   |
|                             |              |                                          |            |                      |
|                             |              |                                          |            |                      |
|                             |              |                                          |            |                      |
|                             |              |                                          |            |                      |
|                             |              | Copyright (C) IGUAZU. All rights Reserve | ed.        | iguazu)              |

#### 項目説明

| 項目    | 内容                           |
|-------|------------------------------|
| 発注番号  | 発注番号を表示します。                  |
| 行番号   | 行番号を表示します。                   |
| エラー内容 | エラー内容を表示します。                 |
|       | 以下のエラーが表示されます。               |
|       |                              |
|       | ・発注番号が空の場合                   |
|       | X 行目発注番号が入力されていません。          |
|       | ・明細行が空の場合                    |
|       | X 行目明細行が入力されていません。           |
|       | ・明細行が数値以外の場合                 |
|       | X 行目明細行は数値で入力してください。         |
|       | ・発注先コードが空の場合                 |
|       | X 行目発注先コードが入力されていません。        |
|       | ・発注先コードがログインしている発注先コードと異なる場合 |
|       | X 行目発注先コードが登録されている           |
|       | 発注先コードと異なります。                |
|       | ・メーカー別製品コードが空の場合             |
|       | X 行目メーカー別製品コードが入力されていません。    |
|       | ・発注数量がからの場合                  |
|       | X 行目発注数量が入力されていません。          |

| ・発注数量が数値以外の場合                              |
|--------------------------------------------|
| X 行目発注数量は数値で入力してください。                      |
| ・出荷日の日付形式が正しくない場合                          |
| X 行目出荷日の形式が正しくありません。                       |
| YYYY/MM/DD 形式で入力してください。                    |
| ・納品日の日付形式が正しくない場合                          |
| X 行目納品日の形式が正しくありません。                       |
| YYYY/MM/DD 形式で入力してください。                    |
| ・回答区分の内容が正しくない場合                           |
| X 行目回答区分が存在しません。                           |
| ・回答納期の日付形式が正しくない場合                         |
| X 行目回答納期の形式が正しくありません。                      |
| YYYY/MM/DD 形式で入力してください。                    |
| ・回収予定日の日付形式が正しくない場合                        |
| X 行目回収予定日の形式が正しくありません。                     |
| YYYY/MM/DD 形式で入力してください。                    |
| ・更新できる発注データが見つかりません。                       |
| 発注番号、仕入先コード、メーカー別製品コード 数量と発注更新用SEQを確認してくださ |
| い。                                         |

| 項目 | 内容                            |
|----|-------------------------------|
| 更新 | アップロードしたファイルの値を元に発注データを更新します。 |

マイページ

自身の登録情報の更新を行います。

パスワードを更新する場合のみ、画面下部のパスワード入力を行います。

| VVN<br>Vender Value Network | ▲ マイページ                |                   |                   |                            |         | ■ テストユーザー |
|-----------------------------|------------------------|-------------------|-------------------|----------------------------|---------|-----------|
| Q 発注照会                      |                        |                   |                   |                            |         |           |
| ★ 納明−括アップロ−ド                | ユーザーID                 | A001117           |                   |                            |         |           |
| ≗ マイページ                     | ユーザー名※                 | テストユーザー           |                   |                            |         |           |
| ✔ 確定納期変更                    | 会社名                    | 株式会社テスト           |                   |                            |         |           |
|                             | 部門門※                   | システム部             |                   |                            |         |           |
|                             | 電話番号※                  | 000-111-2222      |                   |                            |         |           |
|                             | メールアドレス <mark>※</mark> | test@tesuto.co.jp |                   |                            |         |           |
|                             |                        |                   |                   |                            |         |           |
|                             |                        |                   |                   |                            |         |           |
|                             |                        |                   |                   |                            |         |           |
|                             | 出荷締時間                  | 09:00             | 出荷日=納品日           | තිබි <b>`</b>              | 発送所要日数  | 1         |
|                             |                        |                   |                   |                            |         |           |
|                             | 現在のパスワート               |                   |                   | ※バスワートを変更する場合のみ、以下の項目を入力   | してくたさい。 |           |
|                             | パスワード                  |                   |                   |                            |         |           |
|                             | パスワード(確認)              |                   |                   |                            |         |           |
|                             |                        |                   |                   |                            |         | ┏* 更新     |
|                             |                        |                   | Copyright (C) IGU | IAZU. All rights Reserved. |         | iguazu    |

#### 入力説明

| 項目       | 内容                    |  |  |  |
|----------|-----------------------|--|--|--|
| ユーザー名    | ユーザー名を入力します。          |  |  |  |
| 部門名      | 部門名を入力します。            |  |  |  |
| 電話番号     | 電話番号を入力します。           |  |  |  |
| メールアドレス  | メールアドレスを入力します。        |  |  |  |
|          | メールアドレスは最大5個まで登録可能です。 |  |  |  |
| 現在のパスワード | ※パスワード変更時のみ           |  |  |  |
|          | 現在のパスワードを入力します。       |  |  |  |
| パスワード    | ※パスワード変更時のみ           |  |  |  |
|          | 変更後のパスワードを入力します。      |  |  |  |
| パスワード(確  | ※パスワード変更時のみ           |  |  |  |
| 認)       | 変更後のパスワードを再度入力します。    |  |  |  |

| 項目 | 内容              |
|----|-----------------|
| 更新 | 入力した登録情報を更新します。 |

## 確定納期変更(納期解除依頼)

各検索条件を入力し、検索ボタンをクリックすると条件に当てはまる発注データを表示します。 検索する際は、検索項目を1つ以上入力して検索してください。

| VVN<br>Vender Value Network | ▶ 確定納期変更             | <ul> <li>▲ テストユーザー</li> <li>(* ログアウト</li> </ul> |
|-----------------------------|----------------------|-------------------------------------------------|
| Q, 発注照会                     |                      |                                                 |
| ▲ 納明一括アップロード                | 动注并且                 | v_力_2#                                          |
| ≗ マイページ                     | 元上回っ<br>             |                                                 |
| ▶ 確定納期変更                    | 2014.1               | Q #S                                            |
|                             |                      |                                                 |
|                             |                      |                                                 |
|                             |                      |                                                 |
|                             |                      |                                                 |
|                             |                      |                                                 |
|                             |                      |                                                 |
|                             |                      |                                                 |
|                             |                      |                                                 |
|                             |                      |                                                 |
|                             |                      |                                                 |
|                             |                      |                                                 |
|                             |                      |                                                 |
|                             | Copyright (C) IGUAZU | J. All rights Reserved. IGUAZU                  |

#### 入力説明

| 項目     | 内容                   |  |  |  |
|--------|----------------------|--|--|--|
| 発注番号   | イグアス発注番号を入力します。      |  |  |  |
| メーカー品番 | メーカー品番を入力します。        |  |  |  |
| 発注日    | 発注された日を入力します。        |  |  |  |
|        | ※「/」区切りの日付で入力してください。 |  |  |  |
|        | 例)2021/01/01         |  |  |  |
| 発注時間   | 発注された時間を入力します。       |  |  |  |
|        | ※「時:分」で入力してください。     |  |  |  |
|        | 例)12:00              |  |  |  |

| 項目 | 内容                        |
|----|---------------------------|
| 検索 | 入力した検索条件で発注データを検索し、表示します。 |

納期確定済みの発注データで、納期解除を行いたい対象の申請ボタンを押して、イグアス担当者へ申請メールを 送ります。

| VVN<br>Vender Value Network | ✔ 確定納期変更                                                                 | ≗ テストユーザー<br>☞ ログアウト |
|-----------------------------|--------------------------------------------------------------------------|----------------------|
| Q,発注照会                      |                                                                          |                      |
| ▲ 納期−括アップロ−ド                |                                                                          |                      |
| ≗ マイページ                     |                                                                          |                      |
| ▶ 確定納期変更                    |                                                                          | Q. 檢索                |
|                             |                                                                          |                      |
|                             |                                                                          |                      |
|                             |                                                                          |                      |
|                             | 先注番号:123456 先注時間:9:00 布呈料明:2017/05/18 納品先会任名:SDD<br>石暦号 大計品番 16品番 数量 商品名 | _                    |
|                             | 納時確定済み 5 600572 944504 10 SPけ-カーリッシ 6400H                                | ✓申請                  |
|                             | 出荷日 納明未定 納明未定 取り書せ中 ▼ 予定日 2021/03/23 7月 ▼ ▼                              |                      |
|                             |                                                                          |                      |
|                             |                                                                          |                      |
|                             |                                                                          |                      |
|                             |                                                                          |                      |
|                             |                                                                          |                      |
|                             |                                                                          |                      |
|                             |                                                                          |                      |
|                             | Copyright (C) IGUAZU. All rights Reserved.                               | iguazu               |

ボタン説明

| 項目 | 内容                    |
|----|-----------------------|
| 申請 | 対象の発注データの納期解除依頼を行います。 |

| 1940744 | 除依頼を | き申請します | か? |           |
|---------|------|--------|----|-----------|
|         | はい   | いいえ    |    | 540<br>7) |

「はい」が押されると、納期解除依頼の申請メールがイグアス担当者へ送信されます。

## [お問い合わせ先]

株式会社イグアス VVN 担当者

E-mail: vod\_order@i-guazu.co.jp

Tel: 044-280-8551

### 発注データ(CSV)レイアウト情報

| No | 項目名        | データ型         | データ型式                | 桁数  |   | 新桁数  |
|----|------------|--------------|----------------------|-----|---|------|
| 1  | 発注番号       | varchar(9)   | 文字                   | 11  |   | 11   |
| 2  | 発注先コード     | varchar(15)  | 文字                   | 15  |   | 15   |
| 3  | 発行日        | date         | 日付                   | 10  |   | 10   |
| 4  | 元発注番号      | varchar(9)   | 文字                   | 11  | ⇒ | 9    |
| 5  | お客様注文番号    | varchar(10)  | 文字                   | 10  | ⇒ | 20   |
| 6  | 担当営業所コード   | varchar(6)   | 文字                   | 6   | ⇒ | 12   |
| 7  | 担当営業名      | varchar(16)  | 文字                   | 16  |   | 16   |
| 8  | 入荷先名称1     | varchar(50)  | 文字                   | 50  |   | 50   |
| 9  | 入荷先名称2     | varchar(40)  | 文字                   | 40  |   | 40   |
| 10 | 入荷先郵便番号    | varchar(8)   | 文字                   | 8   |   | 8    |
| 11 | 入荷先住所1     | varchar(50)  | 文字                   | 50  |   | 50   |
| 12 | 入荷先住所2     | varchar(40)  | 文字                   | 40  |   | 40   |
| 13 | 入荷先TEL     | varchar(12)  | 文字                   | 12  |   | 12   |
| 14 | 入荷先担当者名    | varchar(40)  | 文字                   | 40  |   | 40   |
| 15 | 商品コード      | varchar(6)   | 文字                   | 10  | ⇒ | 20   |
| 16 | メーカーコード    | varchar(6)   | 文字                   | 6   |   | 6    |
| 17 | メーカー別製品コード | varchar(22)  | 文字                   | 55  |   | 55   |
| 18 | 商品名        | varchar(42)  | 文字                   | 42  |   | 42   |
| 19 | 発注数量       | decimal(9,0) | 数字                   | 9   |   | 9    |
| 20 | 発注単価       | decimal(9,0) | 数字                   | 9   | ⇒ | 10   |
| 21 | 発注金額       | decimal(9,0) | 数字                   | 9   | ⇒ | 11   |
| 22 | 希望納期       | date         | 日付                   | 10  |   | 10   |
| 23 | 出荷日        | date         | 日付                   | 10  |   | 10   |
| 24 | 納品日        | date         | 日付                   | 10  |   | 10   |
| 25 | 回答納期       | date         | 日付                   | 10  |   | 10   |
| 26 | 回答区分       | varchar(1)   | 文字                   | 1   |   | 1    |
| 27 | 回収予定日      | date         | 日付                   | 10  |   | 10   |
| 28 | 明細コメント     | varchar(42)  | 文字                   | 42  |   | 42   |
| 29 | コメント1      | varchar(62)  | 文字                   | 62  |   | 62   |
| 30 | コメント2      | varchar(62)  | 文字                   | 62  |   | 62   |
| 31 | コメント3      | varchar(62)  | 文字                   | 62  |   | 62   |
| 32 | 回答コメント     | varchar(200) | 文字                   | 200 | ⇒ | 2000 |
| 33 | 明細行        | int(6)       | 数字                   | 6   | ⇒ | 3    |
| 34 | 問合せ先E-mail | varchar(40)  | 文字                   | 40  |   | 40   |
| 35 | データ区分      | varchar(2)   | 文字                   | 2   |   | 2    |
| 36 | 発注先担当部門    | varchar(32)  | 文字                   | 32  |   | 32   |
| 37 | 発注先担当役職    | varchar(22)  | 文字                   | 32  | ⇒ | 22   |
| 38 | 依頼主1       | varchar(42)  | 文字                   | 42  |   | 42   |
| 39 | 依頼主2       | varchar(42)  | 文字                   | 42  |   | 42   |
| 40 | EU名1       | varchar(42)  | 文字                   | 42  |   | 42   |
| 41 | EU名2       | varchar(42)  | 文字                   | 42  |   | 42   |
| 42 | 入荷先担当部門    | varchar(42)  | 文字                   | 42  | ⇒ | 40   |
| 43 | 入荷先担当役職    | varchar(22)  | 文字                   | 22  | ⇒ | 40   |
| 44 | 支払条件上段     | varchar(38)  | 文字                   | 38  |   | 38   |
| 45 | 支払条件下段     | varchar(38)  | 文字                   | 38  |   | 38   |
| 46 | IBM 直販番号   | varchar(10)  | <u>, , , ,</u><br>文字 | 10  | ⇒ | 40   |
| 47 | SBO 番号     | varchar(15)  | <u>, , , ,</u><br>文字 | 15  | ⇒ | 40   |
| 48 | ページカウント    | decimal(3.0) | 数字                   | .3  |   | .3   |
| 49 |            | decimal(3.0) | 数字                   | 3   |   | 3    |
| 50 | 一括納品区分     | tinvint(1)   | <u>(</u><br>文字       | 1   |   | 1    |

※No15の商品コードは20桁に領域は拡張されておりますが、4月以降も10桁で送信致します。